## オンラインセッションの視聴方法

- 1) 筑波会議2023のホームページにログインする
- 2)「参加登録済みセッション」リストから、参加するセッションのタイトルをクリックする
- 3) 「ミーティングに参加する」ボタンをクリックし、セッションに参加する

※セッションに登録していても、ログインをしていなければ、セッションに参加できません。

## 1) 筑波会議2023のホームページにログインする

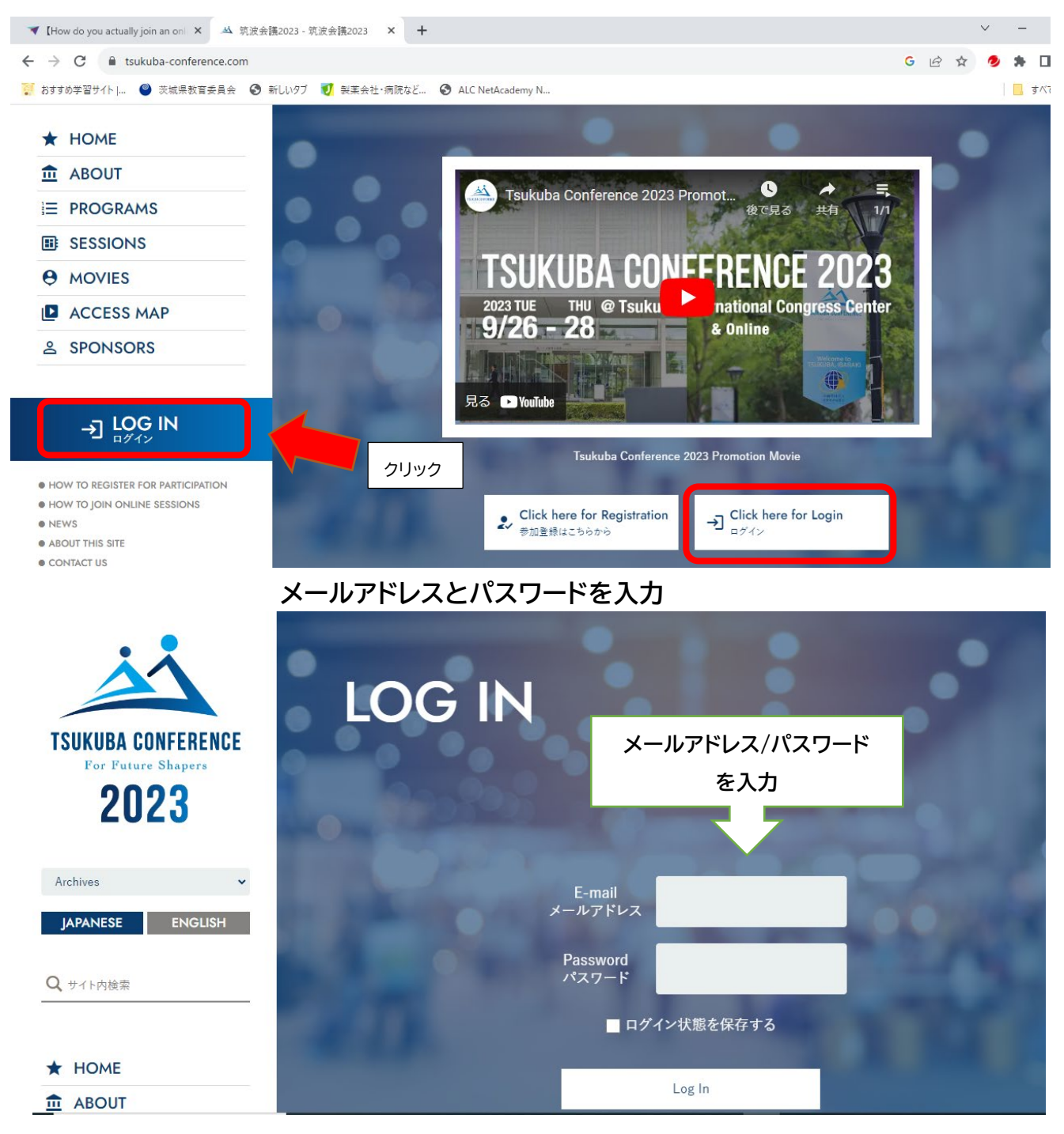

## 2)「参加登録済みセッション」が表示されるので、参加するセッションをクリック

| ログインを確認                                                                    | 現在ログイン中です                           | Edit Information Log Out<br>登録情報の変更 ログアウト                                                         |
|----------------------------------------------------------------------------|-------------------------------------|---------------------------------------------------------------------------------------------------|
| <ul><li>SESSIONS</li><li>MOVIES</li></ul>                                  | 参加登録済みセッション                         | <u>۸</u>                                                                                          |
| ACCESS MAP                                                                 | P-01 トプレナリーセッション(開会式)               | 筑波会議委員会事務局 9月26日(火)<br>10:00 - 12:00 Hal                                                          |
| Z SPONSORS                                                                 | P-02 ► Future Shapers によるフューチャーデザイン | 例:ノーベル賞受賞者との対話セッション                                                                               |
| → MY PAGE                                                                  | P-03 /一ペル賞受賞者との対話セッション              | <ul> <li>- 州成芸語学員芸学(56)向 9月27日(水)</li> <li>Global Young Academy</li> <li>日本学術会議若手アカデミー</li> </ul> |
| HOW TO REGISTER FOR PARTICIPATION     HOW TO JOIN ONLINE SESSIONS     NEWS | Log ou                              | ut                                                                                                |

3) 「ミーティングに参加する」をクリックし、セッションに参加する

| LULU              |                                                                                                    |                             |                  |  |
|-------------------|----------------------------------------------------------------------------------------------------|-----------------------------|------------------|--|
|                   | 現在ログイン中です                                                                                                    | Edit Information<br>登録情報の変更 | Log Out<br>ログアウト |  |
| Archives 🗸        |                                                                                                    |                             |                  |  |
| JAPANESE ENGLISH  | 4 and 17 Animation 17 Animation Succession Succession S |                             |                  |  |
| <b>Q</b> サイト内検索   |                                                                                                    |                             |                  |  |
|                   | 白 セッションに登録した方へ                                                                                                    |                             | クリック             |  |
| ★ HOME            |                                                                                                    | ר - אר                      |                  |  |
| 🏛 ABOUT           | ミーティングに参加する ビ                                                                                                    |                             |                  |  |
|                   |                                                                                                    |                             |                  |  |
|                   |                                                                                                    |                             |                  |  |
| <b>O</b> 1401/150 | セッションからのお知らせ                                                                                                    |                             |                  |  |

※参加登録を行っていないセッションについては、「ミーティングに参加する」ボタンは表示されません。 また、参加登録を行ったセッションでも、ログインをしていない状態では、「ミーティングに参加する」ボタンは 表示されませんので、ご注意ください。

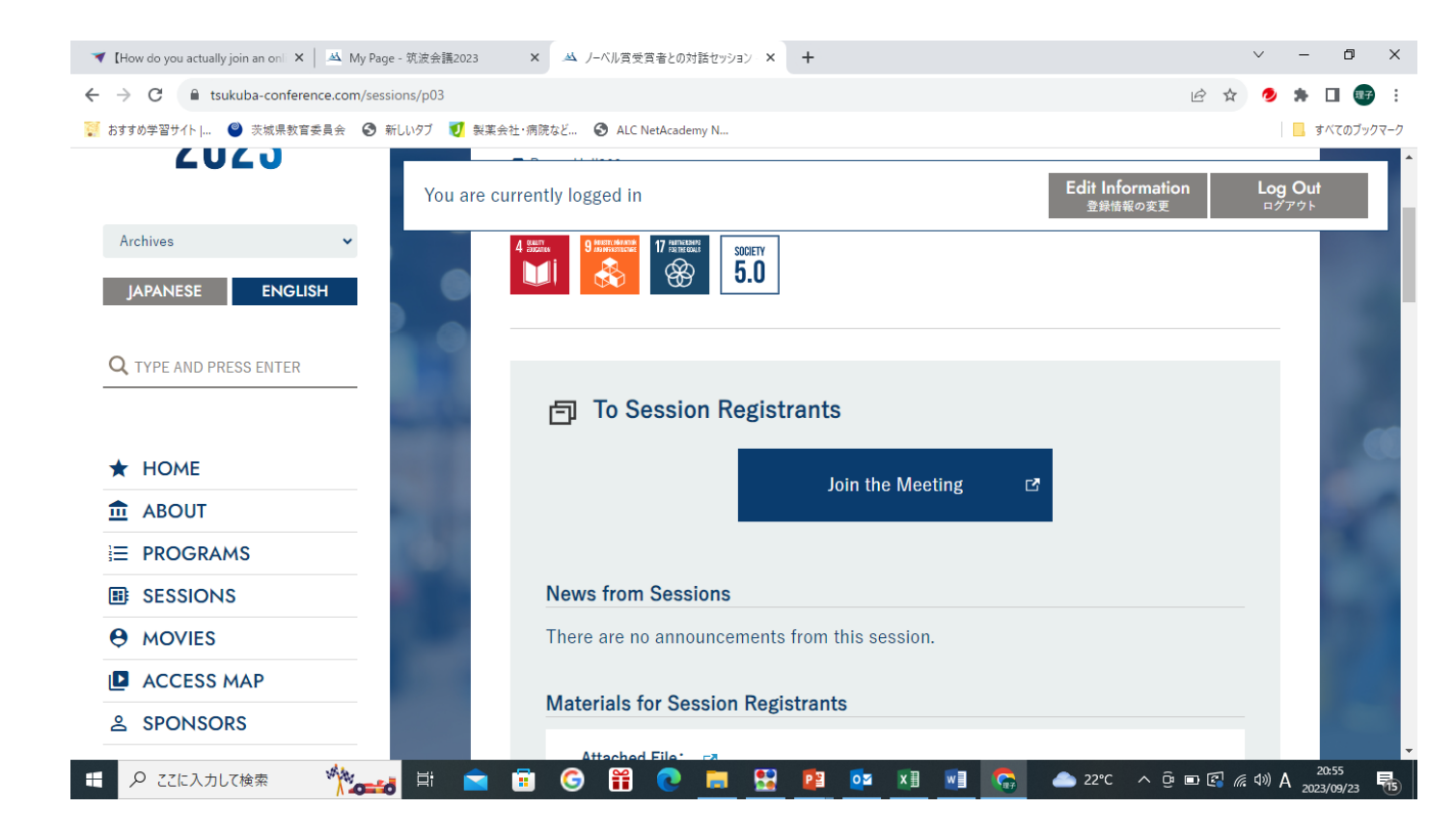

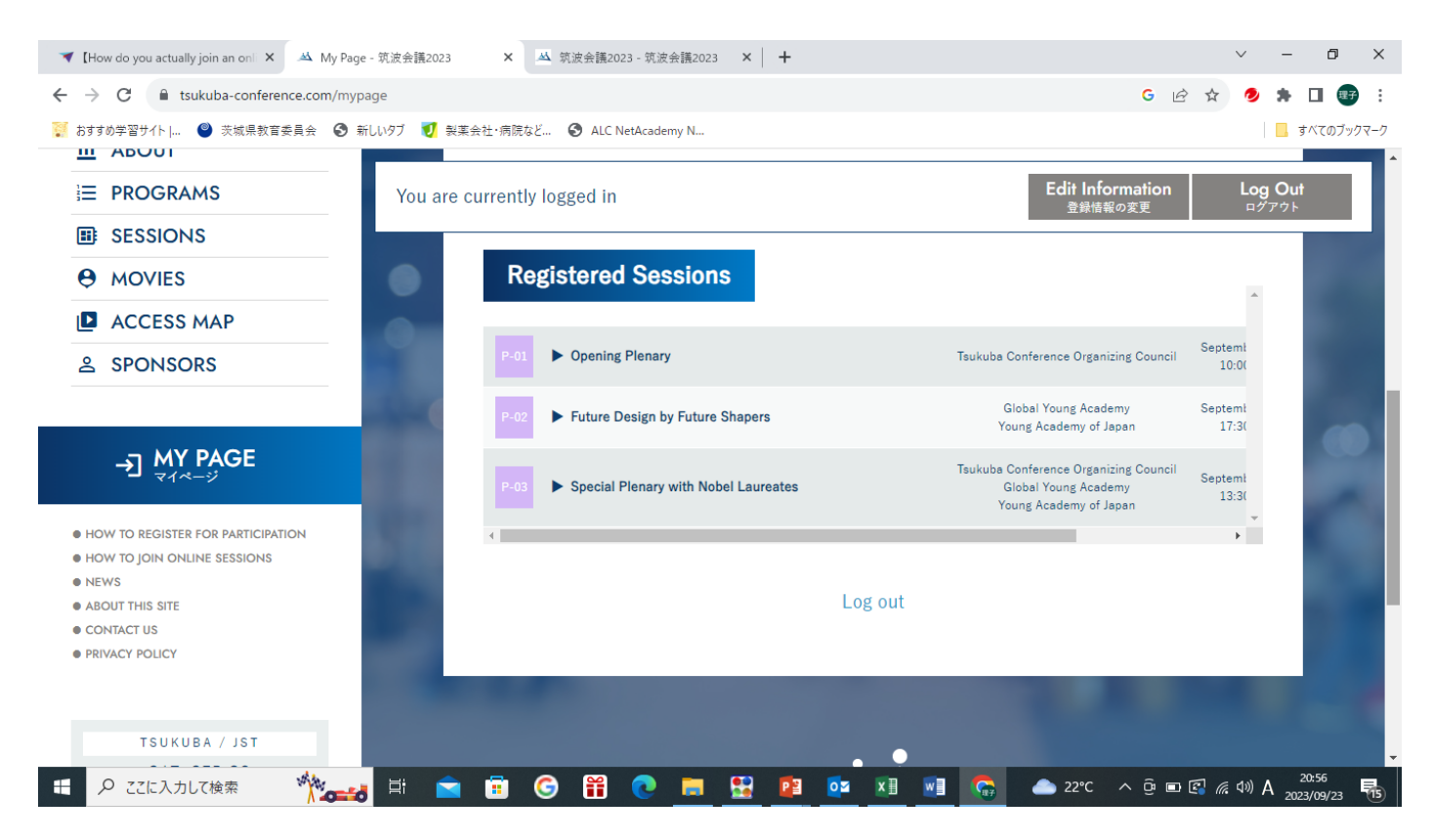

[How do you actually join an online session?]